# 微课设计

录制时间: 2016 年6月16日

# 微课时间: 10分钟

| 系列名称                                                                     | PPT 动画设置                                                                                                    |  |
|--------------------------------------------------------------------------|----------------------------------------------------------------------------------------------------|--|
| 微课名称                                                                     | 移动动画设置                                                                                                    |  |
| 知识点描述                                                                    | PPT 动画设置、移动动画、动画刷                                                                                                    |  |
| 知识点来源                                                                    | 学科: 计算机基础 年级: 一 教材:《计算机应用基础》                                                                                                    |  |
| 基础知识                                                                     | 听本微课之前需了解的知识:<br>会 PPT 软件的基本操作                                                                                                    |  |
| 学习目标                                                                     | 掌握动画设置的基本方法;<br>根据实际需要,灵活地选择和设置合适的移动动画效果。                                                                                                    |  |
| 重点难点                                                                     | 点 根据实际需要,灵活地选择和设置合适的移动动画效果。                                                                                                    |  |
| 适用对象                                                                     | 对象 会制作 PPT 的任何人                                                                                                    |  |
| 教学类型 □讲授型 □问答型 √启发型 □讨论型 √演示型 □联系型 □9<br>型 □表演型 √自主学习型 □合作学习型 √探究学习型 □其他 |                                                                                                    |  |
| 设计思路                                                                     | 学生已经会 PPT 动画设计的基本操作,但要让 PPT 动画的制作更<br>具亮点,并且能够根据需要合理、恰当地运用基本的动画效果是探究<br>的重点。本节课以学生熟悉的校园生活为线索,通过赏析对比,体会<br>动画效果在 PPT 中的作用,探究 PPT 动画效果设置的规律与方法;利<br>用思维导图,适时地暂停,启发学生独立思考、放射性思考,理清制<br>作思路;适时地操作,分析对比不同的动画命令,加深对移动动画设<br>置的理解与掌握;通过操作演示体会动画制作的技巧与方法,培养独<br>立的分析能力及创新意识。 |  |

| 教学过程    |                                                                                                    |                     |           |  |
|---------|----------------------------------------------------------------------------------------------------|---------------------|-----------|--|
|         | 内容 画面 日                                                                                                    |                     |           |  |
| 目 标 呈 现 | 内容:<br><b>赏析 PPT 作品</b> (页面一)<br>导入: 晨曦徐徐拉开帷幕,这里是我人生的一个起点。<br>校园是梦的摇篮,伴随着我们成长、成功。呈现在我们面前<br>的是 PPT 作品《校园,实现梦想的地方》,PPT 动画显示了<br>其凸显主题、强化表达的优点,为演示者的理念获得认同提<br>供助力。(停顿)作品中手绘的过程,背景的移动,文字的<br>呈现主要采用了移动动画效果。引出本次课的主题:移动动<br>画设置。<br>移动动画:是指 PPT 中某个对象沿着指定的路线进行移<br>动,实现位移、缩放、旋转等动态效果。<br>动画设置的基本方法:<br>选定对象,添加动画,设置动画的运动路线及方式:主<br>要有进入、强调、退出、动作路径四种;调节动画运动的速<br>度和时序主要通过计时中的相关命令。<br>学习目标:<br>1.掌握动画设置的基本方法;<br>2.根据实际需要,灵活地选择和设置合适的移动动画效<br>果。 | 第 1 至<br>7 张<br>PPT | 1分40<br>秒 |  |

|   | 第一节内容:                                                 |              |     |
|---|--------------------------------------------------------|--------------|-----|
|   | 赏析 PPT 作品(页面二)                                         |              |     |
|   |                                                        |              |     |
|   | 多彩的校园活动,是我们一展风采的舞台。                                    |              |     |
|   | 引导学生观察作品 对作品的使用进行说明                                    |              |     |
|   | 观察作品中的动画效果,思考动态效果是加何实现的?                               |              |     |
|   | 为了拓宽创作思路,作品中使用了不同的移动效果,并对图                             |              |     |
|   | 片进行了编号。我们将通过思维导图带领大家一起讨论。                              |              |     |
|   |                                                        |              |     |
|   | 呈现问题,独立思考,适时操作。                                        |              |     |
|   | (带着问题按回放键再次欣赏作品)                                       |              |     |
|   | 1.图1的运动方式是怎样的?                                         |              |     |
| 正 | 图1自上而下快速进入画面,然后慢慢地平移,停留一                               |              |     |
| 文 | 下,退出。(点击出现)这就是图1的运动方式。                                 | 笋 Q 라        |     |
| 讲 | 2. 编号为1的图片运动效果相同吗?相同的                                  | 知 J M<br>PPT | 2分钟 |
| 解 | 3.图2是如何运动的?                                            | 111          |     |
|   | 出现之后再旋转,其余的依次出现。                                       |              |     |
|   |                                                        |              |     |
|   | 4. 想一想, 在 PPT 中如何完成这些动画设直?                             |              |     |
|   | (画面習停, 则生闪论)<br>动毛;;;;;;;;;;;;;;;;;;;;;;;;;;;;;;;;;;;; |              |     |
|   | 动于风 风:<br>引导学生选择会话的运动命令,适时对比操作                         |              |     |
|   |                                                        |              |     |
|   | ◆ 自上而下进入画面,你可以想到哪些命令呢?                                 |              |     |
|   | 飞入、螺旋飞入及动作路径等。                                         |              |     |
|   | ◆ 飞入速度较快,怎么设置?                                         |              |     |
|   | 调节运动的时间。                                               |              |     |
|   | ◆ 接着图1向左平移,用什么命令呢?                                     |              |     |
|   | ◇ 可以使用飞入吗?                                             |              |     |
|   | 飞入的起始位置是在屏幕外,所以不能                                      |              |     |

| <ul> <li>◇ 可以使用直线动作路径吗?</li> <li>◇ 停留一下是如何退出的?</li> <li>使用缩放,并调节延迟的时间。</li> <li>◇ 图 2 的运动效果是怎么样的?</li> <li>先出现,再使用强调中的陀螺转完成旋转的动画效果。</li> <li>其余的使用进入中的淡出命令来完成。</li> </ul>                                                                                                    |       |           |
|----------------------------------------------------------------------------------------------------|-------|-----------|
| <ul> <li>操作演示</li> <li>第一步,对象从上而下快进。</li> <li>选定对象,将对象移动到进入的终点位置,添加动画,<br/>选择进入一飞入,设置效果选项为自顶部,将开始设为与上<br/>一动画同时,由于快速飞入,所以将运动的持续时间设为<br/>0.25S。</li> <li>第二步,对象从右向左慢行。</li> <li>选定对象,添加动画,选择动作路径一直线,调整路径<br/>红色箭头至终点位置,将开始设为上一动画之后,将运动的<br/>持续时间设为 2.25S。</li> <li>第三步,对象从大到小退出。</li> <li>选定对象,添加动画,选择退出一缩放,设置效果选项<br/>为幻灯片中心,将开始设为上一动画之后,由于画面需要短<br/>时间停留,所以将运动的延迟时间设为 1S。</li> <li>这是此页面中最基本的移动过程:快进慢行停留退出。</li> <li>其余对象也是这一动画过程的再次应用。可以通过动画刷命<br/>令来设置。</li> <li>第四步:动画刷设置其他动画效果,并对复制出的动画<br/>进行调整。动画刷:当作品中需要多次应用同一个动画效果</li> <li>时,可以进行多次复制并应用。</li> <li>完成页面 1 动画效果设置。</li> </ul> | 第 PPT | 2分50<br>秒 |

| 下面我们继续完成图2的动画设置。           |  |
|----------------------------|--|
| 为了不影响下面的操作,我们先将前面的对象隐藏。    |  |
|                            |  |
| 第一步,插入形状,使用格式刷进行对象格式的设置,   |  |
| 并根据动画需要进行组合。               |  |
| 第二步,设置形状的动画效果。             |  |
| 选定组合1,添加动画进入一擦除,设置效果选项自左   |  |
| 侧,将开始设为上一动画之后;选定弧线,添加动画进入一 |  |
| 霹裂,设置效果选项中央向上下展开,将开始设为上一动画 |  |
| 之后;选定图片,添加动画进入一出现,将开始设为上一动 |  |
| 画之后,再添加动画,强调一陀螺旋,将开始设为上一动画 |  |
| 之后。                        |  |
| 经过以上步骤完成了进入的动画设置,下面继续插入其   |  |
| 他对象进行设置。                   |  |
| 第三步:插入其他对象进行动画设置。          |  |
| 对选定对象添加动画进入一淡出,将开始设为上一动画   |  |
| 之后,双击动画刷,将动画效果复制应用到其他对象上,取 |  |
| 消动画刷。这样完成了多彩活动页面动画效果的设置。   |  |
|                            |  |
| 小结规律:                      |  |
| 这个页面设置的关键点是:化简为"繁"一动画刷。    |  |
| 只要设置好一个简单动画效果,使用动画刷应用动画效   |  |
| 果。因此,只有理解简单的动画设置方法,才能进行灵活地 |  |
| 扩展应用。                      |  |
|                            |  |
|                            |  |
|                            |  |
|                            |  |

| 第二节内容:<br><b>赏析作品</b> (页面三)<br>页面三:先进的教学设施,是我们求实创新,开拓进取<br>的助力。<br>下面我们继续分析作品。在此页面中,你将体会到群体<br>的动画效果比单独的动画效果更具有视觉冲击力。 | C .       |    |        |
|----------------------------------------------------------------------------------------------------|-----------|----|--------|
| <b>赏析作品</b> (页面三)<br>页面三:先进的教学设施,是我们求实创新,开拓进取的助力。<br>下面我们继续分析作品。在此页面中,你将体会到群体的动画效果比单独的动画效果更具有视觉冲击力。                   | Į.        |    |        |
| 页面三:先进的教学设施,是我们求实创新,开拓进取的助力。<br>下面我们继续分析作品。在此页面中,你将体会到群体的动画效果比单独的动画效果更具有视觉冲击力。                                        | -         |    |        |
| 的助力。<br>下面我们继续分析作品。在此页面中,你将体会到群体的动画效果比单独的动画效果更具有视觉冲击力。                                                                | -         |    |        |
| 下面我们继续分析作品。在此页面中,你将体会到群体的动画效果比单独的动画效果更具有视觉冲击力。                                                                        | -         |    |        |
| 的动画效果比单独的动画效果更具有视觉冲击力。                                                                                                | 7         |    |        |
|                                                                                                    |           |    |        |
| 对照动 <b>画效果,思考</b> 併 <b>幕</b> 中的问题。                                                                                    |           |    |        |
| (带着问题按回放键再次欣赏作品)                                                                                                    |           |    |        |
| 图 3 由小变大依次出现,单击后同时退出。主要命令是                                                                                            | ÷         |    |        |
| 缩放进入和缩放退出。                                                                                                    |           |    |        |
| 图 4 是与图 3 类似,最重要的是调节运动的时序。                                                                                            |           |    |        |
| 图片单独的运动效果很简单,但整体运动的层次效果非                                                                                              |           | 10 |        |
| 常明显。                                                                                                    | 水<br>张 PF | т. | 1分50   |
| <b>揭</b> 佐海 <del>云</del>                                                                                              | 操作        | 讨  | 1)] 00 |
| <b>第 1 换小</b>                                                                                                    | 程演        | 示  | L .    |
| 另一少: സ(八山), 问时取)。<br>设置第一, 改因上的动画效里                                                                                   |           |    |        |
| 改重示 派国广的动画风木。<br>进λ—缩放 动作路径—直线 使田动画剧对动画效理                                                                             | 1         |    |        |
| 进入                                                                                                    | ~         |    |        |
| 第二步,按昭设计章图,将图片排列成昭片墙的效果。                                                                                              |           |    |        |
| 下面制作动态效果:设置第一张图片的动画效果,进入一纲                                                                                            | z         |    |        |
| 放。使用动画刷对动画效果进行复制。再依次调整运动时序                                                                                            | ,         |    |        |
| 图片全部显示,展示动态效果。                                                                                                    |           |    |        |
| 小结规律:                                                                                                    |           |    |        |
| 群体的动画效果比单独的动画效果更具有视觉冲击力。                                                                                              |           |    |        |
| 因此,根据作品设计的意图调整好运动的时序,才能使整体                                                                                            | ž         |    |        |
| 出现层次丰富的效果。                                                                                                    |           |    |        |

|         | 内容:                                                                                                    |                                                                                                    |                                                                     |
|---------|----------------------------------------------------------------------------------------------------|----------------------------------------------------------------------------------------------------|---------------------------------------------------------------------|
|         | 赏析 PPT 作品(页面四)                                                                                                    |                                                                                                    |                                                                     |
| 归 纳 小 结 | 呈现问题,升华主题<br>当点击屏幕下方任意图片时,想一想画面自动切换的动<br>态效果是如何实现的呢?这将是我们下一系列将要探讨的<br>问题。<br>最后,在这首水木年华的"为梦而生"的歌曲中,祝愿<br>我们每个人都能向着心中的梦想勇往直前。                                                                                                    | 第 11<br>至 12<br>张 PPT                                                                                                    | 50 秒                                                                |
| 教 学 反 思 | 微课内容选择了贴近学生生活的 PPT 动画作品,学生对<br>的策划、制作积极性较高,激发学生热爱校园、热爱生活、<br>不同层次的学生根据自身的基础进行倒退、暂停、重播,<br>导下进行放射性思考,适时地实践,对比体会不同移动命令带<br>果,加深了对动画设置命令及规律的理解、掌握与运用,独立<br>到了提高。学生能够利用本次课学习的内容对自己的 PPT 作<br>在今后的学习中要指导学生多赏析优秀的 PPT 作品,勤利<br>动画设计方法与技巧的学习。 | 素材的准装<br>奋发思维和<br>在思维和<br>专来思维行修<br>品<br>要加<br>新<br>家<br>家<br>の<br>第<br>の<br>の<br>の<br>の<br>の<br>の<br>の<br>の<br>の<br>の<br>の<br>の<br>の<br>の<br>の<br>の | 备、PPT<br>的图动了力。<br>的图动也。<br>的一个一个的一个一个一个一个一个一个一个一个一个一个一个一个一个一个一个一个一 |

# 自主学习任务单

#### 一、学习指南

1. 课题名称: PPT 动画设置系列——移动动画设置

#### 2. 学习目标:

掌握动画设置的基本方法;

根据实际需要,灵活地选择和设置合适的移动动画效果。

3. 学习方法建议:

自主学习或小组合作学习

二、学习任务

#### ◆ 赏析作品(页面1)

1. 什么是移动动画?

2. 动画设置的基本方法是什么?

## ◆ 赏析作品(页面2)

1. 图 1 是如何运动的? 其运动效果是如何设置的?

|   | 运动方式 | 动画设置的命令 |
|---|------|---------|
| 1 |      |         |
| 2 |      |         |
| 3 |      |         |
| 4 |      |         |

2. 图 2 是如何运动的? 其运动效果是如何设置的?

|   | 运动方式 | 动画设置的命令 |
|---|------|---------|
| 1 |      |         |
| 2 |      |         |
| 3 |      |         |
| 4 |      |         |

3. 进入动画中的缩放与基本缩放有什么区别?

4. 你觉得格式刷、动画刷有什么作用?

## ◆ 操作演示,探究规律

先根据以上分析进行独立制作,当遇到操作困难或操作完成之后再观看操作演示。观察思考你的操作与演示有没有不同的地方,及时地记录下来。

# ◆ 赏析作品(页面3)

1. 图 3 是如何运动的? 其运动效果是如何设置的?

|   | 运动方式 | 动画设置的命令 |
|---|------|---------|
| 1 |      |         |
| 2 |      |         |
| 3 |      |         |
| 4 |      |         |

2. 图 4 是如何运动的? 其运动效果是如何设置的?

|   | 运动方式 | 动画设置的命令 |
|---|------|---------|
| 1 |      |         |
| 2 |      |         |
| 3 |      |         |
| 4 |      |         |

- 3. 当你插入多张图片,什么命令可以让所有图片瞬间排放整齐?
- 4. 当你选择多个对象一起运动时, "延迟"有什么作用?

#### ◆ 操作演示,探究规律

先根据以上分析进行独立制作,当遇到操作困难或操作完成之后再观看操作演示。观察思考你的操作与演示有没有不同的地方,及时地记录下来。

#### ◆ 赏析作品(页面4)

课后思考:

当点击屏幕下方任意图片时,画面自动切换的动态效果是如何实现的呢?

## 三、困惑与建议